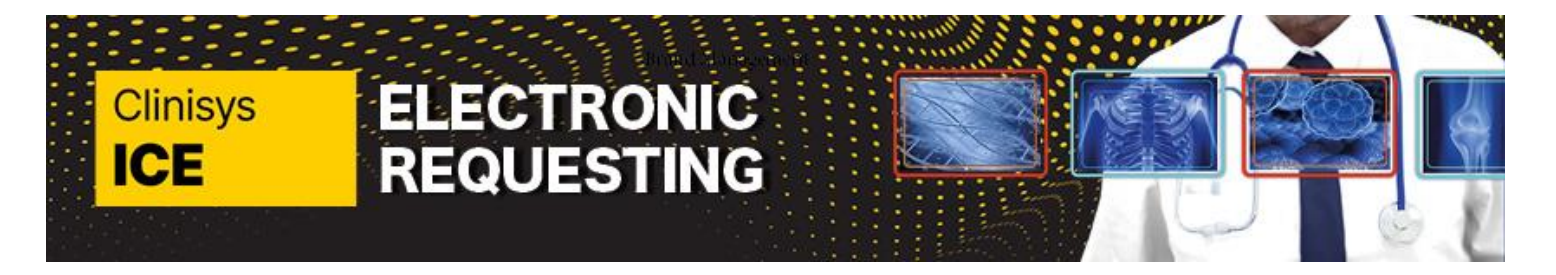

## Quick Reference Guide: Setting up ICE Users in EMAS manager

Page 1 of 2

| Before you can use online test requests, you need to activate users against your test request provider (Kent & Medway                                                                                                    |                                                                                                    |  |  |  |
|----------------------------------------------------------------------------------------------------|----------------------------------------------------------------------------------------------------|--|--|--|
| Diagnostics).                                                                                                    |                                                                                                    |  |  |  |
| Adding a user for online test requests                                                                                                    |                                                                                                    |  |  |  |
| Click <b>EMIS</b> Web menu. Point to System Tools                                                                                                    | ems                                                                                                    |  |  |  |
| Click EMAS Manager                                                                                                    | Image: Second Prescription Printing Legacy Data Mapping Patient Arch e EMIS Web Health C   Scanning Prescription Printing Legacy Data Mapping Patient Arch e EMAS Manager   Activate Deactivate Edit Provider Provider   EMAS Applications Providers Providers Providers   Test Requests - 5 Figure Scanning Figure Scanning |  |  |  |
| At the bottom of the navigation pane, click the <b>Test Requests tab</b>                                                                                                    | Test Requests - 5   Test Requests   ✓ Anglia Test Requests Providers   ✓ Indigo Test Requests Test System Active Provider   ✓ Angla Hospital Service Message Details   Ø Ferticer API Name Direction   Ø Fartner API MHS Higher Level GP (SIR002) TEST REQUESTS, Anglia (Dr)                                                 |  |  |  |
| Select <b>Anglia Test Requests</b> on the left, then<br><b>Kent &amp; Medway Diagnostics</b> in the Providers<br>box.<br>You can only use active test request providers;<br>a green tick is displayed beside active<br>providers. If you need to activate the provider,<br>select the provider in the navigation pane, and<br>then on the ribbon click <b>Activate Application</b> . | Image: Scarning Prescription Printing Legacy Data Mapping Patient Archive EMA   Scarning Prescription Printing Legacy Data Mapping Patient Archive EMA   Active Provides   EMSS Applications   Provides   Test Requests - 5   Test Requests   Indigo Test Requests Test System   Indigo Test Requests Test System            |  |  |  |

Quick Reference Guide\_7\_V1\_Setting up ICE users in EMAS manager for use by Kent and Medway Pathology and Radiology Networks Prepared by: Donna Payne IT & Applications Trainer Kent Community Health NHS Foundation Trust Date of Preparation: March 2025 Date of Review: March 2026

Quick Reference Guide\_7\_V1\_Setting up ICE users in EMAS manager for use by Kent and Medway Pathology and Radiology Networks Prepared by: Donna Payne IT & Applications Trainer Kent Community Health NHS Foundation Trust Date of Preparation: March 2025

## **Quick Reference Guide: Setting up ICE Users in EMAS manager**

Clinisys

ICE

| In the Users pane, locate and click the name<br>of the required user.<br>To be included in this list, you must have RBAC<br>activity B8020 Perform Test/Investigation<br>Requests in your role profile.<br>Use the <b>Add username/password</b> screen to<br>add the user's user name and password<br>These details are to be found on the Users<br>Details spreadsheet provided by the ICE team,<br>columns O & P (same information in both<br>columns).<br>To save the details, click <b>Save.</b> | Add u           | sername/password<br>Inglia Hospital - BRADSHAN<br>Username<br>Password<br>Confirm Password | W, Eileen (Mrs)                          |  |
|----------------------------------------------------------------------------------------------------|-----------------|--------------------------------------------------------------------------------------------|------------------------------------------|--|
| When you activate a user, a Change                                                                                                    |                 |                                                                                            |                                          |  |
| username/password link is displayed in the                                                                                                    | Anglia Hospital |                                                                                            |                                          |  |
| Users pane. If required, you can edit the user's                                                                                                    | Active          | User                                                                                       | Username                                 |  |
| name or password by clicking the link and                                                                                                    | V               | BRADSHAW, Elleen (Mrs)                                                                     | Bradshaw, Jenny Change username/password |  |
| using the Add username/password screen                                                                                                    |                 | BURGESS, Neil (Dr)                                                                         |                                          |  |
| again to aud the new details                                                                                                    |                 | CHADWICK, Karen (Miss)                                                                     |                                          |  |
|                                                                                                    |                 | GRAMAM, Margaret (Mrs)                                                                     | · · · · · · · · · · · · · · · · · · ·    |  |
|                                                                                                    |                 |                                                                                            |                                          |  |

Tip: If the user you've activated is already logged on to EMIS Web and they want to start using test requests straight

away, they'll need to log off and log back on to EMIS for the changes to take effect

ELECTRONIC REQUESTING

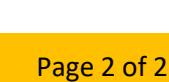